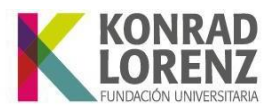

### Solicitud de Grado

Este documento es una guía de ingreso y postulación a grado desde el sistema de gestión académica, SINU. Tenga presente por favor lo siguiente:

- Valide su ingreso al SGA, SINU de acuerdo con las indicaciones que se establecerán más adelante en este documento.
- Valide tener activo el perfil "Alumno" en la parte superior derecha de la pantalla.
- En caso de presentar dificultades en el proceso, por favor, tome la evidencia correspondiente y remita un correo a registroycontrolacademico@konradlorenz.edu.co exponiendo lo sucedido.

### Ingreso a SINU

A continuación, encontrará indicaciones para validarse en el sistema:

1. Para ingresar al SGA, SINU debe ingresar a través del siguiente enlace: https://academico.konradlorenz.edu.co:8443/sgacampus/

Esta será la vista que se habilitará al ingresar al enlace.

| Sistema académico | Idioma : Español 👻 🖉                                                  |
|-------------------|-----------------------------------------------------------------------|
|                   | Acceso al sistema                                                     |
|                   | Usuario :<br>Clave :<br>No cerrar sesión<br>Entrar )<br>Camplar clave |
|                   |                                                                       |

Resolución de Acreditación Institucional 0053611 del 08.04.2022, por 6 años | Vigilada MineducaciónFundación Universitaria Konrad Lorenz |PBX: (+57 1) 347 23 11 |Carrera 9 Bis No. 62 - 43Personería Jurídica |Res. 18537, Nov. 04/81 - MEN |NIT. 860.504.759-5Bogotá D.C. - Colombia |www.konradlorenz.edu.co

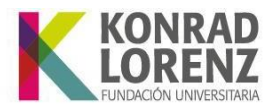

Para ingresar digite:

*Usuario*: Es todo lo que antecede a @konradlorenz.edu.co de su correo institucional, es decir, si el correo por ejemplo es <u>santiago.romero@konradlorenz.edu.co</u>, el usuario será "*santiago.romero*"

*Clave:* Es la misma con la que ingresa a su correo electrónico Institucional.

Si a pesar de haber digitado sus datos correctamente no puede ingresar al sistema, será necesario que reestablezca su contraseña del correo institucional siguiendo los siguientes pasos:

- 1. Ingrese a su cuenta institucional desde el navegador web haciendo clic aquí.
- 2. Diríjase a la parte superior derecha y de clic a sobre su foto o icono de las iniciales de su nombre y seleccione la opción "Ver cuenta".
- 3. Una vez ingrese a la ventana de ver cuenta, seleccione la opción "Contraseña" del menú que se mostrará al costado izquierdo.
- 4. Cambie su contraseña.

| Esta                   | página dejará de estar disponible pronto                                                                                 |
|------------------------|----------------------------------------------------------------------------------------------------|
| Para<br>Es nec         | i cambiar la contraseña en el tuturo, vaya a M                                                                           |
| entre<br>nomb<br>minús | 8 y 256 caracteres, pero no incluya palabras r<br>res comunes y combine letras mayúsculas,<br>culas, números y símbolos. |
| ld. de                 | usuario                                                                                                    |
| Contr                  | aseña anterior                                                                                                    |
| Crear                  | nueva contraseña                                                                                                    |
| -                      | uridad de la contraseña                                                                                                  |
| Seg                    |                                                                                                    |
| Seg<br>Confi           | rmar contraseña nueva                                                                                                    |

5. De clic en enviar, espere 5 minutos e ingrese nuevamente a la plataforma SINU con su nueva contraseña.

En caso de no tener habilitado el ingreso a su correo electrónico, solicite la activación con la profesional de TI, Leidy Sarmiento, al correo leidy.sarmiento@konradlorenz.edu.co

Resolución de Acreditación Institucional **0053611** del **08.04.2022, por 6 años** | **Vigilada Mineducación Fundación Universitaria Konrad Lorenz** | PBX: (+57 1) 347 23 11 | Carrera 9 Bis No. 62 - 43 **Personería Jurídica** | Res. 18537, Nov. 04/81 - MEN | NIT. 860.504.759-5 Bogotá D.C. - Colombia | www.konradlorenz.edu.co

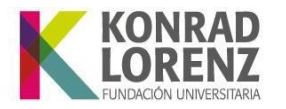

En caso de que las dificultades de ingreso persistan, por favor remita un correo electrónico a la siguiente dirección electrónica: <u>registroycontrolacademico@konradlorenz.edu.co</u>

## Pasos para postulación a grado

### 1. Solicitud de grado

• En el menú ubicado en el costado izquierdo de la pantalla digite **"Solicitud de grados"**, de clic sobre esta opción para habilitar el formulario correspondiente.

| K      | Sistema acad         | lémico              |        |
|--------|----------------------|---------------------|--------|
|        |                      | 100                 | Inicio |
|        | TATIANA QUILIN       | NDO                 | _      |
| 🗹 sol  | icitud de grados     |                     | ۹ 1    |
| Proces | so Grados            |                     |        |
| 📃 Sol  | icitud de grados 🛛 🔓 |                     | 2      |
|        |                      | Solicitud<br>grados | de     |

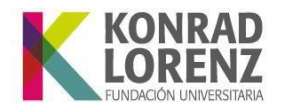

• Seleccione y haga clic sobre su nombre (1) para habilitar la ventana inferior (2).

| C ☑<br>Est Identific                  | ación Nombre del al                     | lumno                           | Cód.    | Nombre unidad acadé                            | mica                       |
|---------------------------------------|-----------------------------------------|---------------------------------|---------|------------------------------------------------|----------------------------|
| 119                                   | QUILINDO PAT                            | IÑO LISSETH TATIANA 凃           | 506     | Ingeniería de sistemas                         |                            |
|                                       |                                         |                                 |         |                                                |                            |
| 4                                     |                                         |                                 |         |                                                |                            |
| 1 a 1 de 1                            | en 0 seg.                               | Filtro : Con                    | tiene 👻 | Preferencias :                                 |                            |
| Información de                        | el estudiante                           |                                 |         |                                                |                            |
| Última<br>fecha de 31/1<br>estudios : | 2/202 Último período                    | Promedi<br>acumulado            | 26.7    | Promedio<br>período : 48.99                    | Años sin<br>estudiar :     |
| Nivel : 9                             | Está a paz;<br>salv<br>financieramente? | y Asignatura<br>vo √ pendientes | ext     | Asignaturas<br>tracurriculares<br>pendientes : |                            |
| Parámetros de                         | solicitud de grado                      |                                 |         |                                                |                            |
| Años para<br>grado : 1                | Estac<br>financiero                     | do Mínim<br>o : 🗹 nivel         | 9       | Asignaturas pendientes : 0                     | Asignaturas<br>aprobadas : |
| Créditos<br>electivos<br>mínimos :    | ¿Cump<br>menciones?                     | le<br>?: ☑                      |         |                                                |                            |
|                                       |                                         | Ver menc                        | iones   |                                                |                            |
| Solicitud                             | de grados                               |                                 |         |                                                |                            |
| Tip<br>Solic                          | o de<br>itud:                           | 8                               | ~       |                                                |                            |
| Fech<br>solici                        | na de<br>itud : 13/12/2024              | Número<br>solicitud :           |         | Fecha de<br>aprobación :                       |                            |
| Est. Liquidad                         | ción :                                  | SaberPro :                      |         |                                                |                            |
| Observacione<br>la solici             | es de<br>itud :                         |                                 |         |                                                |                            |

**Importante:** <u>Recuerde que debe estar a paz y salvo financieramente y haber cursado y</u> <u>aprobado todo su plan de estudios. De lo contrario, el sistema no le permitirá continuar</u> <u>con su solicitud.</u>

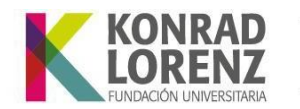

• Seleccione "Ceremonia" en **Tipo de solicitud** (1) y haga clic en **Guardar** (2) para enviar su solicitud de grado.

| Solicitud de grados<br>Tipo de<br>Solicitud:<br>Fecha de<br>solicitud : 16/12/2024 | Ceremonia<br>Código Tipo de grado<br>Código Ceremonia<br>Con : :::::::::::::::::::::::::::::::::: |
|------------------------------------------------------------------------------------|---------------------------------------------------------------------------------------------------|
| Observaciones de<br>la solicitud :                                                 |                                                                                                   |
| 2                                                                                  | Guardar Eliminar                                                                                  |

• Si aparece este aviso de actualización de datos continue al punto 2, de lo contrario continue al punto 3.

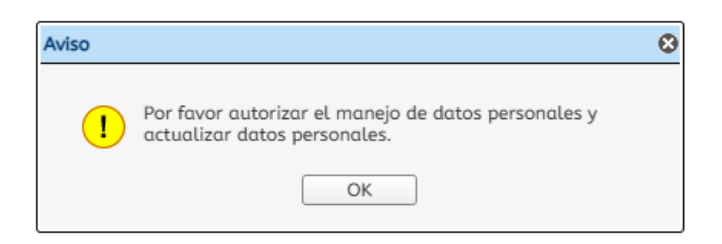

#### 2. Actualización de datos

Por favor, en el menú izquierdo seleccione, "**Actualización de datos personales**" (1), actualice sus datos y autorice el manejo de datos personales (2).

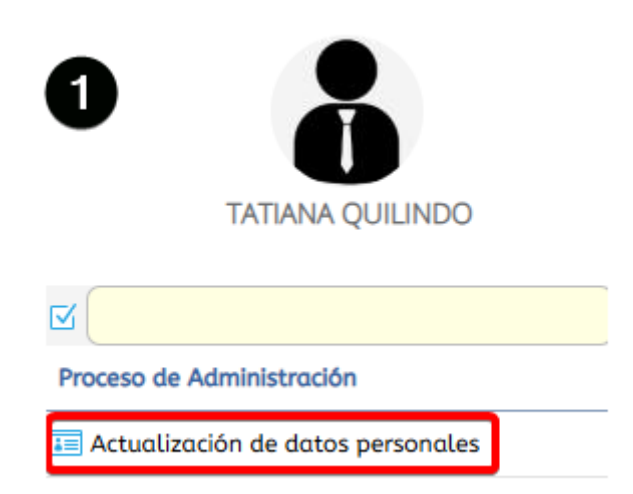

Resolución de Acreditación Institucional 0053611 del 08.04.2022, por 6 años | Vigilada MineducaciónFundación Universitaria Konrad Lorenz |PBX: (+57 1) 347 23 11 |Carrera 9 Bis No. 62 - 43Personería Jurídica |Res. 18537, Nov. 04/81 - MEN |NIT. 860.504.759-5Bogotá D.C. - Colombia |www.konradlorenz.edu.co

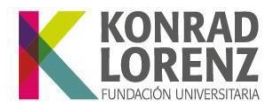

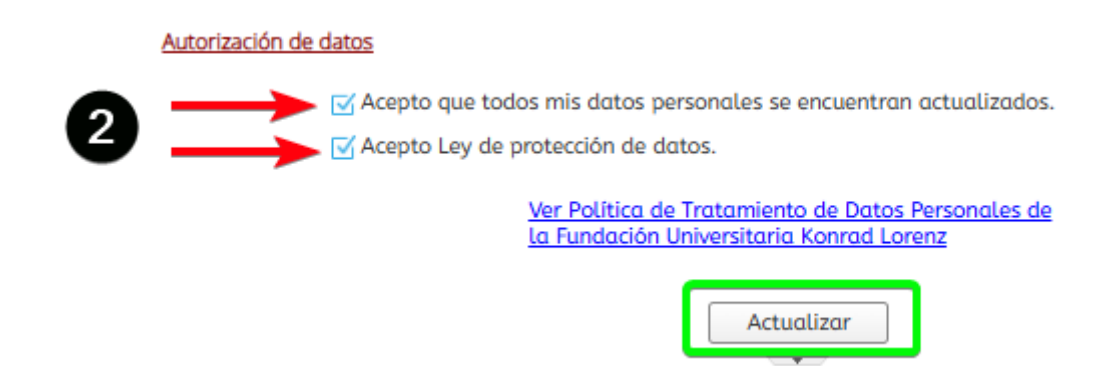

### 3. Cargue de documentos requisito de grado

Una vez haya realizado la actividad del punto anterior, por favor, diríjase nuevamente al menú del costado izquierdo y digite "grado", aparecerá la opción **"Proceso de** grados" y seleccione **"Aprobación de requisitos de grado"**.

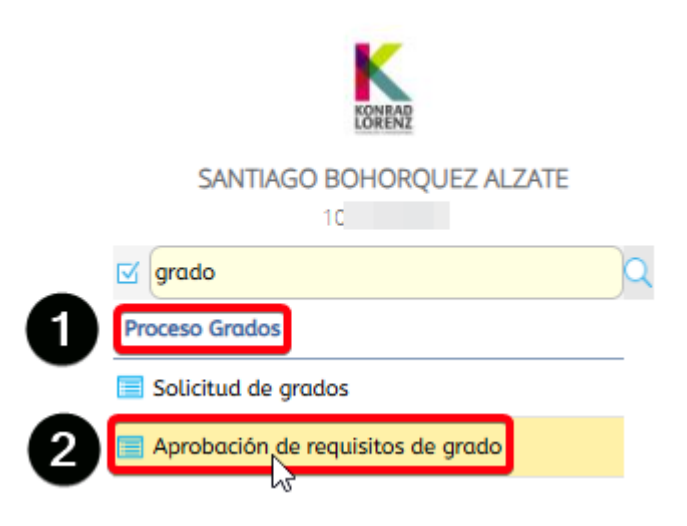

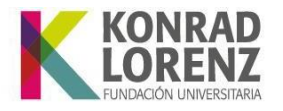

• Seleccione su nombre (1).

(

• Cargue todos los documentos que se resaltan a continuación (2).

|          |                      |                 |                                                                                   | Ì                                                                     |                                   | )         | )             |             |                                                    | 0                 |
|----------|----------------------|-----------------|-----------------------------------------------------------------------------------|-----------------------------------------------------------------------|-----------------------------------|-----------|---------------|-------------|----------------------------------------------------|-------------------|
| estil    | dentificació         | Nombre del alum | ino                                                                               |                                                                       | Cód. Unidad                       | Cód. Pens | sum Estado    | rec         | ¿Con<br>quisitos                                   | ?                 |
| <b>I</b> | 10                   | BOHORQUEZ ALZ   | ATE SANTIAGO                                                                      | ) 🔓 🧯                                                                 | 902                               | 1018      | Activo        |             | $\checkmark$                                       | 0                 |
|          |                      |                 |                                                                                   |                                                                       |                                   |           |               |             |                                                    |                   |
|          |                      |                 |                                                                                   |                                                                       |                                   |           |               |             |                                                    |                   |
|          |                      |                 |                                                                                   |                                                                       |                                   |           |               |             |                                                    |                   |
| 1 a :    | 1 de 1               | en 0.0          | 01 seg.                                                                           | Filtro                                                                | : Contiene                        | ▼ Pi      | referencias : |             | -                                                  |                   |
| uisitos  | de grade             |                 |                                                                                   |                                                                       |                                   |           |               |             |                                                    |                   |
|          | s de grado           |                 |                                                                                   |                                                                       |                                   |           |               |             |                                                    |                   |
|          | s de grado           |                 |                                                                                   |                                                                       |                                   |           |               |             |                                                    |                   |
|          | Descargar<br>archivo | Cargar archivo  | Opción de gra                                                                     | ıdo                                                                   |                                   |           | Fecha entrega | Fecha plazo | Estado                                             | (                 |
| •        | Descargar<br>archivo | Cargar archivo  | Opción de gra<br>Resultado ICF                                                    | ido<br>ES en PDF                                                      |                                   |           | Fecha entrega | Fecha plazo | Estado                                             | nte               |
| •        | Descargar<br>archivo | Cargar archivo  | Opción de gra<br>Resultado ICFI<br>Resultados o o                                 | ido<br>ES en PDF<br>certificado de                                    | e asistencia Sc                   | aber PRO  | Fecha entrega | Fecha plazo | Estado<br>Pendier<br>Pendier                       | nte               |
| •        | Descargar<br>archivo | Cargar archivo  | Opción de gra<br>Resultado ICF<br>Resultados o o<br>Fotografia dig                | ido<br>ES en PDF<br>certificado de<br>jital reciente                  | e asistencia Sc                   | aber PRO  | Fecha entrega | Fecha plazo | Estado<br>Pendier<br>Pendier<br>Pendier            | (<br>nte<br>nte   |
| •        | Descargar<br>archivo | Cargar archivo  | Opción de gra<br>Resultado ICF<br>Resultados o<br>Fotografia dig<br>Fotocopia Dip | ido<br>ES en PDF<br>certificado de<br>jital reciente<br>loma Bachilla | : asistencia Sc<br>er o Acta de g | aber PRO  | Fecha entrega | Fecha plazo | Estado<br>Pendier<br>Pendier<br>Pendier<br>Pendier | nte<br>nte<br>nte |

**Nota:** Los estudiantes de **posgrado** solo deben cargar su documento de identidad y el diploma de pregrado.

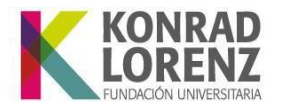

Una vez cargue los documentos solicitados, su solicitud quedará en estado "**Entregado**". Tenga en cuenta que una vez entregue los documentos se hará la revisión interna y la aprobación de estos pueden tardar de 15 a 20 días hábiles.

| Estuc     | diante     | 25                   |                 |                 |                |                |              |              |                     |     |
|-----------|------------|----------------------|-----------------|-----------------|----------------|----------------|--------------|--------------|---------------------|-----|
| С         | ⊠(         |                      |                 |                 |                |                |              |              |                     | Q   |
| ×.        | estl       | dentificació         | Nombre del alum | nno             | (              | Cód. Unidad    | Cód. Pensum  | Estado       | ¿Con<br>requisitos? | 1   |
|           | <b>O</b> 1 | 10                   | BOHORQUEZ ALZ   | ATE SANTIAGO    | 9              | 902            | 1018         | Activo       | $\checkmark$        | Cer |
|           |            |                      |                 |                 |                |                |              |              |                     |     |
|           |            |                      |                 |                 |                |                |              |              |                     |     |
|           |            |                      |                 |                 |                |                |              |              |                     | Þ   |
|           | 1 a        | 1 de 1               | en 0.           | 07 seg.         | Filtro         | : Contiene     | ▼ Prefer     | rencias :    | Ŧ                   |     |
| Requ      | isitos     | de grado             |                 |                 |                |                |              |              |                     |     |
| $\otimes$ |            |                      |                 |                 |                |                |              |              |                     | ٩   |
| С         |            | Descargar<br>archivo | Cargar archivo  | Opción de gra   | do             |                | Fecha en     | trega Fechap | lazo Estado         |     |
|           | 0          |                      | 🔒 Cargar        | Resultado ICFE  | ES en PDF      |                | 17/03        | /2025        | Entregado           | Г   |
| -         | 0          |                      | 🔒 Cargar        | Fotografia digi | ital reciente  |                | 17/03        | /2025        | Entregado           |     |
|           | 0          |                      | 🔺 Cargar        | Fotocopia Dipl  | loma Bachille  | er o Acta de ç | grada 17/03  | /2025        | Entregado           | Г   |
|           | 0          |                      | 🔒 Cargar        | Fotocopia Doc   | umento Ideni   | tidad amplia   | da al 17/03  | /2025        | Entregado           |     |
|           | 0          |                      | 👚 Cargar        | Resultados o a  | certificado de | asistencia S   | aber P 17/03 | /2025        | Entregado           | T   |

En caso de que presente alguna novedad con algún documento y/o no se encuentre a paz y salvo con alguna dependencia, se le informará a través de su correo institucional. Ejemplo: si su documento fue rechazado, como en el siguiente caso, deberá ingresar y consultar los comentarios registrados en la sección de observaciones.

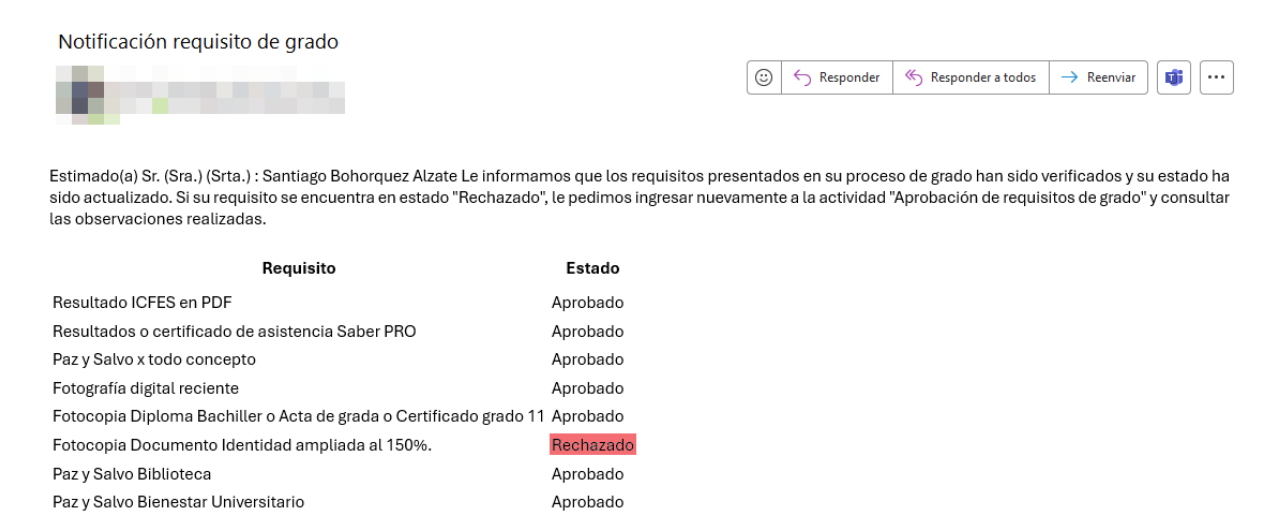

Resolución de Acreditación Institucional 0053611 del 08.04.2022, por 6 añosVigilada MineducaciónFundación Universitaria Konrad LorenzPBX: (+57 1) 347 23 11Carrera 9 Bis No. 62 - 43Personería JurídicaRes. 18537, Nov. 04/81 - MENNIT. 860.504.759-5Bogotá D.C. - Colombiawww.konradlorenz.edu.co

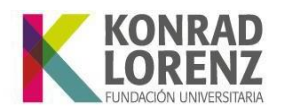

| Estud | diantes          |                           |             |             |          |                     |    |
|-------|------------------|---------------------------|-------------|-------------|----------|---------------------|----|
| С     |                  |                           |             | )           | )        |                     | Q  |
| XI.   | est Identificaci | ó Nombre del alumno       | Cód. Unidad | Cód. Pensum | Estado   | ¿Con<br>requisitos? |    |
|       | 🥑 10             | BOHORQUEZ ALZATE SANTIAGO | 902         | 1018        | Egresado | ⊠                   | Ce |
|       |                  |                           |             |             |          |                     |    |

|           | ••     |                      |                  |                          |                        |                             |               |             | Þ        |
|-----------|--------|----------------------|------------------|--------------------------|------------------------|-----------------------------|---------------|-------------|----------|
|           | 1 a 1  | 1 de 1               | en 0 se          | g. F                     | iltro : Contiene       | <ul> <li>Prefere</li> </ul> | ncias :       |             | -        |
| Requ      | isitos | de grado             |                  |                          |                        |                             |               |             |          |
| $\oslash$ |        |                      |                  |                          |                        |                             |               | Ð           | <u> </u> |
| С         |        | Descargar<br>archivo | Cargar archivo O | pción de grado           |                        | Fecha entreg                | a Fecha plazo | Estado      |          |
| ία.       | 0      |                      | 👚 Cargar 🛛 R     | esultado ICFES en PD     | )F                     |                             |               | Aprobado    |          |
|           | 0      |                      | 👚 Cargar 🛛 R     | esultados o certificad   | do de asistencia Sabe  |                             |               | Aprobado    |          |
|           | 0      |                      | 👚 🛉 Cargar 🛛 F   | otografia digital recie  | ente                   | 18/03/20                    | 25            | Aprobado    |          |
|           | 0      |                      | 👚 Cargar 🛛 F     | otocopia Diploma Ba      | chiller o Acta de grad |                             |               | Aprobado    |          |
|           | 9      | ÷                    | Cargar F         | otocopia Documento       | Identidad ampliada (   |                             | 25/03/202     | 5 Rechazado |          |
|           | 1 a !  | 5 de 5               | Car<br>en sop    | rgar<br>cumento<br>porte | iltro : Contiene       | ▼ Prefere                   | ncias :       |             | -        |
|           | (      | Observacion          | Por favor, car   | gue nuevamente su c      | locumento actualizad   | Fe                          | echa límite ( | de carga    |          |

# 4. Aprobación de requisitos de grado y generación de orden por concepto de derechos de grado

Una vez que se aprueben todos los requisitos y paz y salvos, teniendo en cuenta las fechas establecidas en el instructivo de grado vigente, se generarán los recibos de pago por concepto de derechos de grado.

| diant         |                                                                  |                                                              |                                                                                                    |                                                                  |                                                |                                                                                                    |                                            |
|---------------|------------------------------------------------------------------|--------------------------------------------------------------|----------------------------------------------------------------------------------------------------|------------------------------------------------------------------|------------------------------------------------|----------------------------------------------------------------------------------------------------|--------------------------------------------|
|               |                                                                  |                                                              |                                                                                                    | ) (                                                              | )                                              | )                                                                                                    |                                            |
| est           | Identificació                                                    | Nombre del alun                                              | nno                                                                                                    | Cód. Unidad                                                      | Cód. Pensum                                    | Estado                                                                                                    | ¿Con<br>requisitos                         |
| 0             | 10                                                               | BOHORQUEZ ALZ                                                | ATE SANTIAGO                                                                                                | 902                                                              | 1018                                           | Egresado                                                                                                    |                                            |
| •             |                                                                  |                                                              | _                                                                                                    | -2                                                               |                                                | -                                                                                                    |                                            |
| 1 a<br>Jisito | 1 de 1<br>s de grado<br>Descargar<br>archivo                     | en 0 :<br>Cargar archivo                                     | opción de grado                                                                                             | Filtro : Contiene                                                | Prefere     Fecha entreg                       | a Fecha plazo                                                                                                    | Estado                                     |
| 1 a<br>uisito | 1 de 1<br>s de grado<br>Descargar<br>archivo                     | en 0 :<br>Cargar archivo                                     | Opción de grado<br>Resultado ICFES en                                                                       | PDF                                                              | Prefere     Fecha entreg                       | a Fecha plazo                                                                                                    | Estado<br>Aprobado                         |
| 1 a<br>ilsito | 1 de 1<br>s de grado<br>Descargar<br>archivo                     | en 0 :<br>Cargar archivo<br>Cargar<br>Cargar                 | opción de grado<br>Resultado ICFES en<br>Resultados o certifi                                               | PDF<br>cado de asistencia So                                     | Prefere     Fecha entreg abe                   | mcias :<br>II _III _IIII _IIII _IIII _IIII _IIII _IIII _IIII _II | Estado<br>Aprobado                         |
| 1 a<br>Jisito | 1 de 1<br>s de grado<br>Descargar<br>archivo                     | en 0 :<br>Cargar archivo<br>Cargar<br>Cargar<br>Cargar       | Opción de grado<br>Resultado ICFES en<br>Resultados o certifi<br>Fotografia digital re                      | PDF<br>cado de asistencia Sc<br>eciente                          | Prefere     Fecha entreg     abe     18/03/20  | ncias :<br>na Fecha plazo<br>25                                                                                                    | Estado<br>Aprobado<br>Aprobado<br>Aprobado |
|               | 1 de 1<br>s de grado<br>Descargar<br>archivo<br>3<br>3<br>4<br>3 | en 0 :<br>Cargar archivo<br>🎓 Cargar<br>🎓 Cargar<br>🎓 Cargar | Opción de grado<br>Resultado ICFES en<br>Resultados o certifi<br>Fotografia digital re<br>Fotocopia Diploma | PDF<br>cado de asistencia So<br>eciente<br>Bachiller o Acta de g | Prefere     Fecha entreg abe     18/03/20 rrad | ncias :<br>Ta Fecha plazo                                                                                                    | Estado<br>Aprobado<br>Aprobado<br>Aprobado |

Resolución de Acreditación Institucional 0053611 del 08.04.2022, por 6 años | Vigilada MineducaciónFundación Universitaria Konrad Lorenz | PBX: (+57 1) 347 23 11 | Carrera 9 Bis No. 62 - 43Personería Jurídica | Res. 18537, Nov. 04/81 - MEN | NIT. 860.504.759-5Bogotá D.C. - Colombia | www.konradlorenz.edu.co

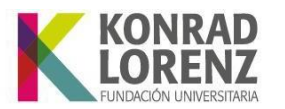

• Si tiene alguna inquietud adicional sobre algún requisito de grado, por favor, comuníquese con el área a cargo.

| Requisito de Grado                     | Área encargada                                |
|----------------------------------------|-----------------------------------------------|
| Resultado ICFES en PDF                 | registroycontrolacademico@konradlorenz.edu.co |
| Fotocopia Diploma Bachiller o Acta de  | registroycontrolacademico@konradlorenz.edu.co |
| grada o Certificado grado 11           |                                               |
| Fotocopia Documento Identidad          | registroycontrolacademico@konradlorenz.edu.co |
| ampliada al 150%.                      |                                               |
| Resultados o certificado de asistencia | registroycontrolacademico@konradlorenz.edu.co |
| Saber PRO                              |                                               |
| Fotocopia Diploma de Pregrado          | registroycontrolacademico@konradlorenz.edu.co |
| Fotografía digital reciente            | carnetizacion@konradlorenz.edu.co             |

• Si tiene alguna inquietud adicional sobre su paz y salvo, por favor, comuníquese con el área a cargo.

| Paz y Salvo                         | Área encargada                             |
|-------------------------------------|--------------------------------------------|
| Paz y Salvo x todo concepto         | atencion.financiero@konradlorenz.edu.co    |
| (financiera)                        |                                            |
| Paz y Salvo Biblioteca              | biblioteca@konradlorenz.edu.co             |
| Paz y Salvo Bienestar Universitario | bienestarinstitucional@konradlorenz.edu.co |